Quick Reference Guide: Web TimeStamp - Transfers Non-Exempt Associate Timekeeping UKG Kronos Dimensions (rev. 12/29/22)

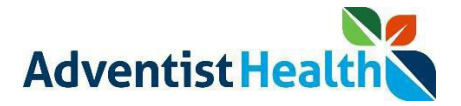

#### Overview:

This Quick Reference Guide (QRG) will provide step-by-step instructions to non-exempt associates and contractors on how to initiate and end transfers for Business Structure (Department), Work Rules, and Labor Categories using Web TimeStamp.

Perform the following steps to clock in:

| Step                                                                      |                                                                                                    | Descr                                                | iption                                                                                                    |                     |  |
|---------------------------------------------------------------------------|----------------------------------------------------------------------------------------------------|------------------------------------------------------|----------------------------------------------------------------------------------------------------|---------------------|--|
| 1. Log into the UKG<br>Kronos Dimensions<br>workspace.                    | Punch<br>Lett Punch 446/2022 838 AM ①<br>*Type *<br>Recent Transfers * ①<br>Add Transfer ①                      | My Timecard<br>Exceptions<br>0                       | My Schedule<br>TODAY ><br>No Event<br>WE 27 ><br>No Event<br>THU 28 ><br>No Event<br>FRE 29 ><br>No Event<br>EXESTA S | HP Contact Center : |  |
| 2. The 'Punch' tile is<br>located on the<br>center left of the<br>screen. | Punch<br>Lee Runch 405/2022 936 AM ()<br>(*Type )<br>Recent Transfers )<br>More ()<br>Add Transfer ()<br>Submit | My Timecard<br>Exceptions<br>0<br>No data to deplay. | My Schedule<br>TODAY ><br>No Event<br>WED 27 ><br>No Event<br>THU 28 ><br>No Event<br>FIE 29 ><br>No Event<br>EVENT   | HP Contact Center : |  |

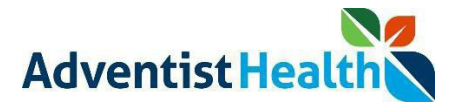

#### Perform the following steps to initiate a Business Structure transfer.

#### **Please note:**

• Think of the Business Structure as the **department** you will be transferring into to work.

| Step                                                                                                    | Description                                                                                                    |
|----------------------------------------------------------------------------------------------------|----------------------------------------------------------------------------------------------------|
| 1. From with UKG<br>Kronos<br>Dimensions Web<br>TimeStamp home<br>screen, click the<br>' <b>Type</b> '<br>dropdown', then<br>select ' <b>IN'</b> | Punch<br>Last Punch: 4/26/2022 9:36 AM ()<br>*Type<br>IN<br>Recent Transfers<br>None<br>Add Transfer ()<br>Submit |
| 2. , Click the <b>'Add</b><br><i>Transfer'</i> link on<br>the 'Punch' tile.                                                                      | Punch<br>Lest Punch: 1/07/2022 5:05 PM ()<br>Recent Transfers v ()<br>Add Transfer ()<br>Punch                    |

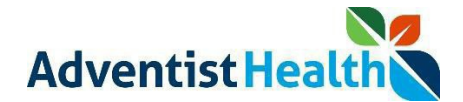

| 3. The 'Transfer'<br>window will<br>appear on the<br>right side of the<br>screen.                   | The Business Structure Transfer takes the place of the previous 'Cost Center'<br>transfer.                                                                                                    |
|----------------------------------------------------------------------------------------------------|----------------------------------------------------------------------------------------------------|
| To transfer using<br>the Business<br>Structure, click<br>the 'Add<br>Business<br>Structure'         | <ul> <li>Add Business Structure</li> <li>Add Work Rule</li> </ul>                                                                                                    |
| The Business<br>Structure Transfer<br>takes the place of the<br>previous 'Cost Center'<br>transfer. | Add Labor Category                                                                                                    |
| 4 To search for the<br>correct<br>department click<br>the 'Browse<br>Entire List' link              | Transfer   Add Business Structure   Current Job   Worked Job   A Zkot Live on Di   ZNot Live on Dimensi   ZNot Live on Dimensi   Db   Worked Job   Vorked Job   Vorked Job   Dob   Worked Job   Change Location   Change Job   Change Iotation |

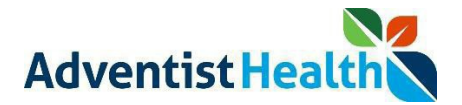

| <ul> <li>5. To find the department you are transferring into, you can use</li> <li>a) The 'Search' button and enter the name of the entity/locatio n.</li> </ul> | b | Search<br>← Home > A<br>Locations<br>A<br>A                                                           | Q<br>• (j) |  |
|----------------------------------------------------------------------------------------------------|---|----------------------------------------------------------------------------------------------------|------------|--|
| <ul> <li>or</li> <li>b) Look in the<br/>'Locations'<br/>section and<br/>click the arrow<br/>button () (to<br/>expand the list<br/>for that entity.</li> </ul>    |   | Portland Adventist<br>Medical Center<br>/Oregon State<br>Network/Portland Adventist<br>Medical Center | , (        |  |

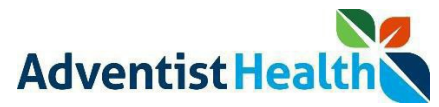

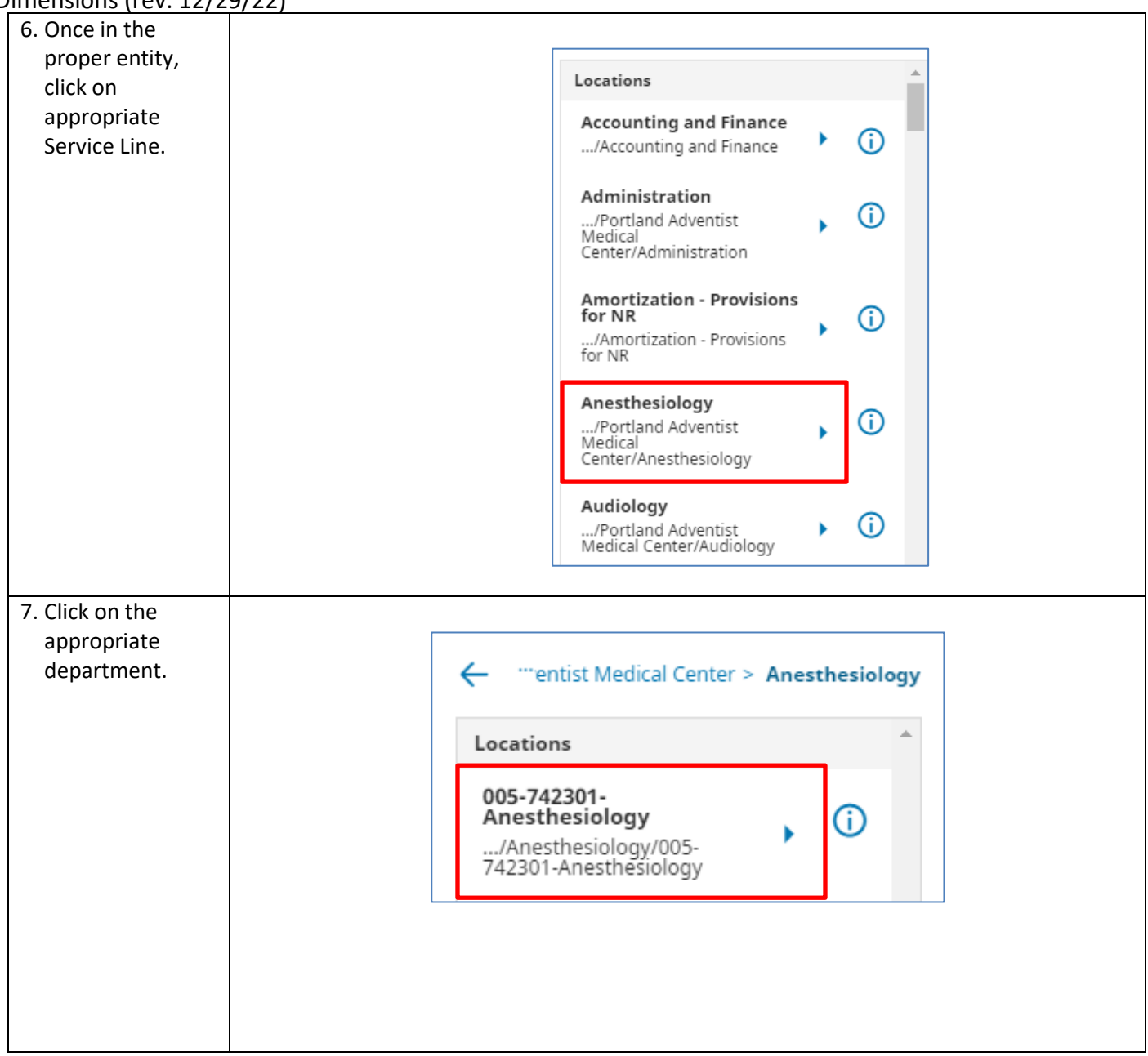

## Quick Reference Guide: Web TimeStamp - Transfers Non-Exempt Associate Timekeeping UKG Kronos

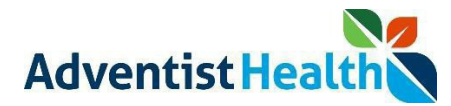

Dimensions (rev. 12/29/22)

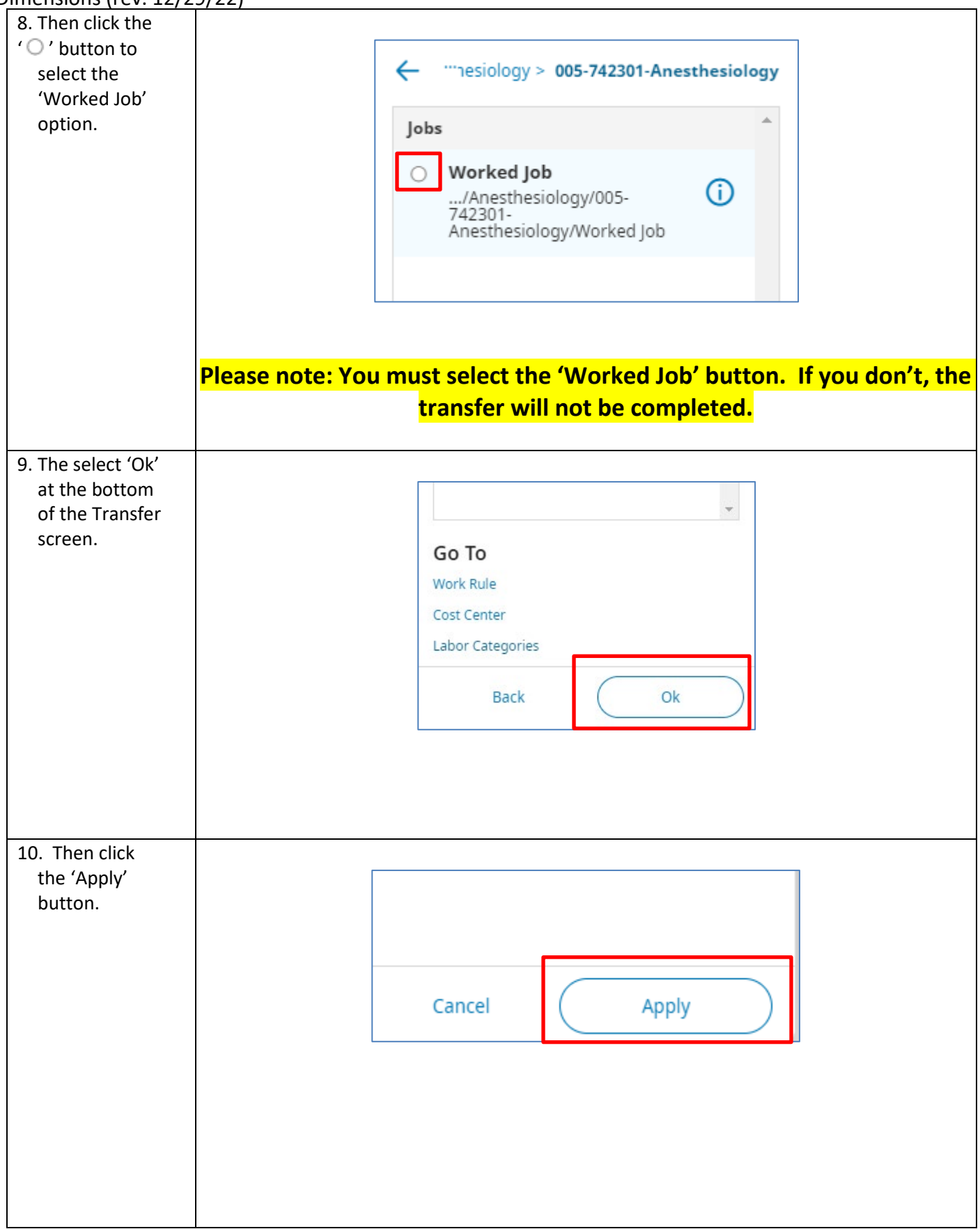

### Quick Reference Guide: Web TimeStamp - Transfers Non-Exempt Associate Timekeeping UKG Kronos Dimensions (rev. 12/29/22)

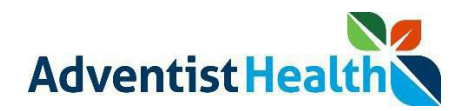

| 11. On the home             |                                        |
|-----------------------------|----------------------------------------|
| screen you will             |                                        |
| see                         | Punch                                  |
| a) The transfer<br>in the   | Last Punch: 12/15/2022 2:51 PM ()      |
| 'Recent                     | *Type                                  |
| Transfers'                  | IN                                     |
| b) Click 'Submit'           | a Recent Transfers                     |
| to submit the               | /Worked Job;;;;                        |
| punch.                      | Add Transfer 🛨                         |
|                             |                                        |
|                             | b                                      |
|                             |                                        |
| 12. On the 'Punch'          |                                        |
| home screen tile,           | Punch                                  |
| you will now see            | Functi                                 |
| ,<br>the punch was          |                                        |
| successfully                |                                        |
| ,<br>submitted for          |                                        |
| your 'IN' punch.            |                                        |
|                             | Your punch was successfully submitted. |
|                             |                                        |
|                             | Back to punch form                     |
|                             |                                        |
|                             |                                        |
|                             |                                        |
| 13. To view the             |                                        |
| timecard click              | My Timecard A                          |
|                             | Exceptions                             |
| on the <b>C</b>             | 0                                      |
| On the Wy<br>Timecard' tile |                                        |
| Timecard the.               |                                        |
|                             |                                        |
|                             | No data to display.                    |
|                             |                                        |
|                             |                                        |
|                             |                                        |
|                             |                                        |
|                             |                                        |

# Quick Reference Guide: Web TimeStamp - Transfers Non-Exempt Associate Timekeeping UKG Kronos

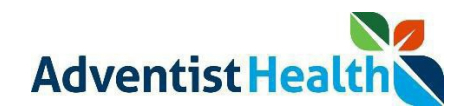

Dimensions (rev. 12/29/22)

| e transfer on | Date      | Schedule | Absence | In      | Transfer         |
|---------------|-----------|----------|---------|---------|------------------|
|               | Fri 12/16 |          |         | 8:00 AM | //Worked Job;;;; |
|               |           |          |         |         |                  |
|               |           |          |         |         |                  |
|               |           |          |         |         |                  |
|               |           |          |         |         |                  |
|               |           |          |         |         |                  |
|               |           |          |         |         |                  |

Use the Punch 'Type' Punch' (MEAL OUT, MEAL IN, OUT) button to complete punches for the rest of your shift.

You do not need to use the 'Add Transfer' link to transfer back to your default Location/Department. You will be transferred back to your default Location after you Punch 'OUT' at the end of your shift.

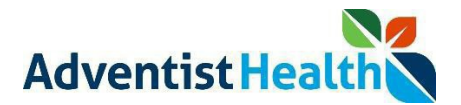

#### Perform the following steps to initiate a Work Rule transfer.

| Step                                                                                                    | Description                                                                                                    |
|----------------------------------------------------------------------------------------------------|----------------------------------------------------------------------------------------------------|
| 1. From with UKG<br>Kronos<br>Dimensions Web<br>TimeStamp home<br>screen, click the<br>' <i>Type</i> '<br>dropdown', then<br>select ' <i>IN</i> ' | Punch<br>Last Punch: 4/26/2022 9:36 AM ()<br>*Type<br>IN<br>Recent Transfers<br>None<br>Add Transfer ()<br>Submit |
| 2. , Click the <b>'Add</b><br><i>Transfer'</i> link on<br>the 'Punch' tile.                                                                       | Punch<br>Lett Punch: 1/07/2022 5:05 PM ()<br>Recent Transfers ()<br>Add Transfer ()<br>Punch                      |

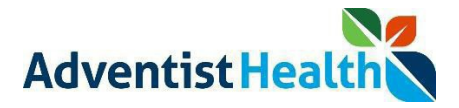

| <ol> <li>The 'Transfer'<br/>window will<br/>appear on the<br/>right side of the<br/>screen.</li> <li>Click the 'Add<br/>Work Rule'<br/>link.</li> </ol> | <ul> <li>Add Business Structure</li> <li>Add Work Rule</li> <li>Add Labor Category</li> </ul>                                                                                                    |
|----------------------------------------------------------------------------------------------------|----------------------------------------------------------------------------------------------------|
| 4. Then select the<br>appropriate work<br>rule.                                                                                                    | Transfer       X         Add Work Rule       Search         Search       O         Use arrows to select and press enter to confirm.         AHBD-12         AHBD-12         AHBD-12-CLBK-EXTRA-SHFT         AHBD-12-FLOAT         AHBD-12-HEALTHSTREAM |
| 5. Click the ' <b>Apply</b> '<br>button in the<br>bottom side of<br>the screen.                                                                         | Cancel Apply                                                                                                    |

### Quick Reference Guide: Web TimeStamp - Transfers Non-Exempt Associate Timekeeping UKG Kronos

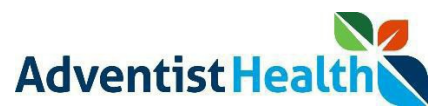

Dimensions (rev. 12/29/22)

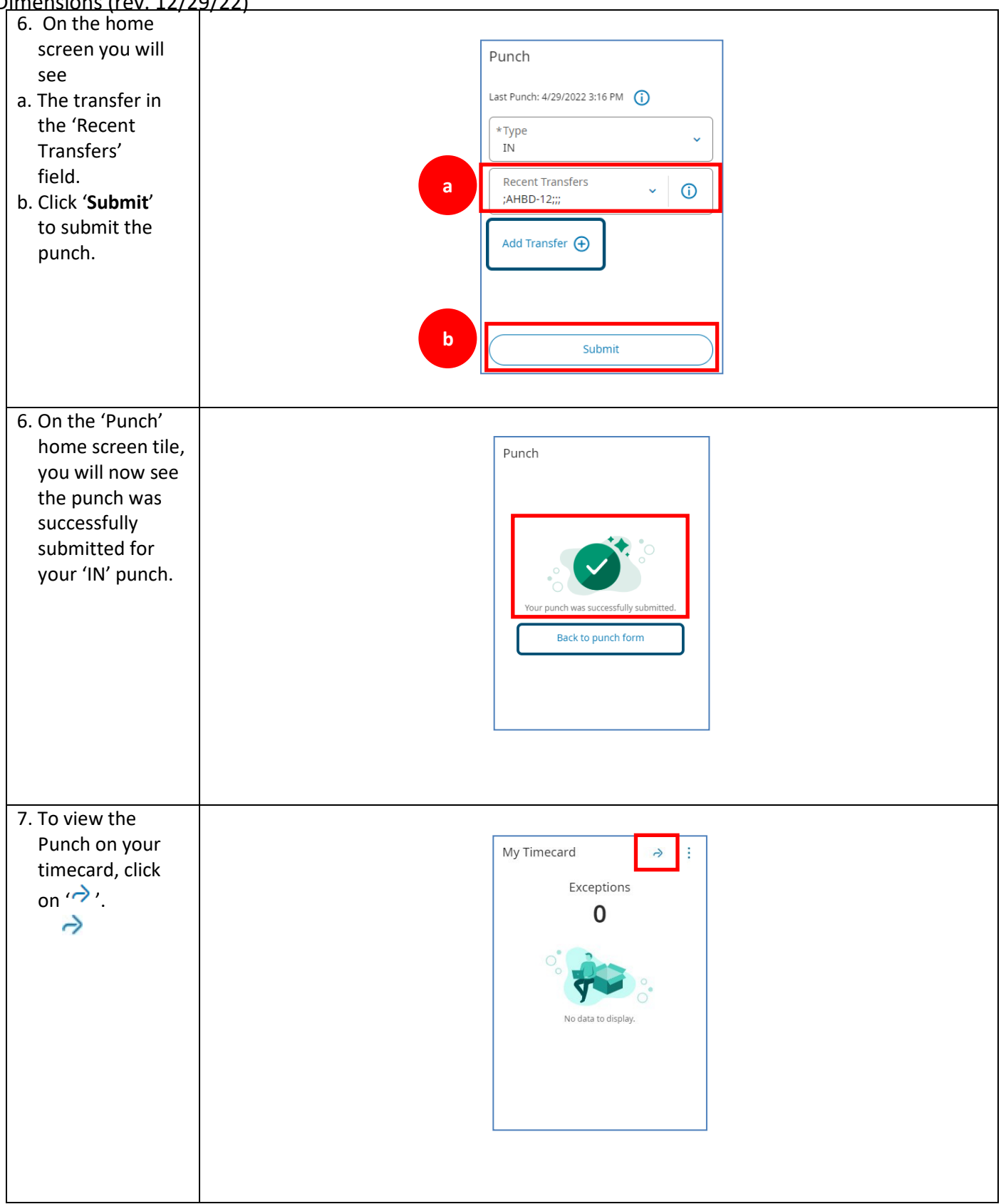

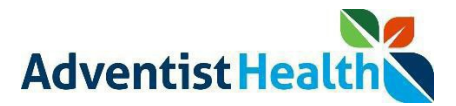

| 8. You will now see |          |          |         |         |                |     |
|---------------------|----------|----------|---------|---------|----------------|-----|
| the transfer on     | Date     | Schedule | Absence | In      | Transfer       | Out |
| your timecard.      | Tue 4/26 |          |         | 2:40 PM | \HBD-12-EDU;;; |     |
| $\rightarrow$       |          |          |         |         |                |     |
|                     |          |          |         |         |                |     |
|                     |          |          |         |         |                |     |
|                     |          |          |         |         |                |     |

Use the Punch 'Type' Punch' (MEAL OUT, MEAL IN, OUT) button to complete punches for the rest of your shift.

You do not need to use the 'Add Transfer' link to transfer back to your default Work Rule. You will be transferred back to your default Work Rule after you Punch 'OUT' at the end of your shift.

You can complete transfers for alternate assignment using the same steps and selecting the appropriate transfer option.